## **1. DISPOSITIVOS ANDROID**

## 1.1. CONEXIÓN DE DISPOSITIVOS ANDROID

Esta conexión de red se realiza activando el WiFi del dispositivo Android y seleccionando la red con el SSID **Andared\_Corporativo** :

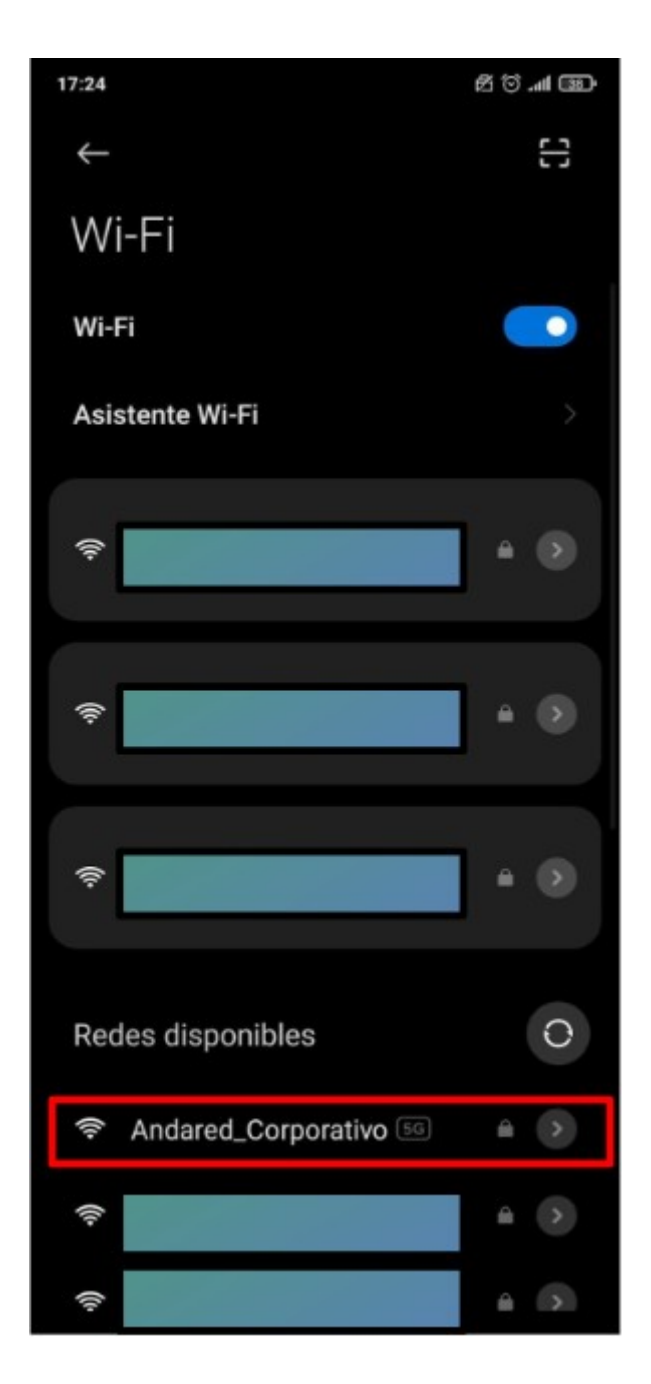

Al seleccionar el SSID, accedemos mediante el menú "opciones avanzadas" y configuramos las siguientes opciones de la conexión de red:

- Seleccionamos el "Método EAP" con la opción "PEAP"
- Seleccionamos la Autenticación de tipo "GTC"
- Seleccionamos el "Certificado de CA" la opción de "No validar"
- Seleccionamos privacidad "usar dispositivo MAC".
- Y, por último, introducimos usuario y contraseña.

| 8:19 ¢                        | (国) (P lin. じ (D | 8:03 🖂                        | 逸 (1) m (1) (1) (1) (1) (1) (1) (1) (1) (1) (1) | 8:03 🖾                      | 2 ti 📣 📚 🗷         |  |
|-------------------------------|------------------|-------------------------------|-------------------------------------------------|-----------------------------|--------------------|--|
| Andared_Corporativo           |                  | X Andared Corporativo detall  |                                                 | X Andared Corne             | orativo detall     |  |
| N = m                         |                  | Andared_Co                    | rporativo                                       | Andared_Corporativo         |                    |  |
| Método EAP                    | PEAP >           | Método EAD                    | PEAD                                            | Método FAD                  | DEAD               |  |
| Autenticación                 | GTC >            | Melodo EAP                    | PEAP 2                                          | Metodo EAP                  | PEAP               |  |
|                               | are at a         | Autenticación                 | GTC >                                           | Autenticación               | GTC  ightarrow     |  |
| Certificado deUsar cer        | tificados>       | Certificado de                | No validar                                      | Certificado de              | No validar         |  |
| Estado del certificado online |                  | No se ha especificado ninoù   | a certificado. La                               | No se ha especificado ninou | in certificado. La |  |
| No validar                    | 100              | conexión no será privada.     |                                                 |                             |                    |  |
|                               |                  | Privacidad Usar               | dispositivo >                                   | Privacidad Usar             | dispositivo >      |  |
| Dominio                       |                  |                               |                                                 |                             |                    |  |
| Autenticación de fase 2       |                  | 41001012-Usuarios-Prueba      |                                                 | 41001012-Usuarios-Prueba    |                    |  |
| MSCHAPV2                      |                  | Identidad anónima             |                                                 | Identidad anónima           |                    |  |
| GTC                           | ~                | Certificado de CA             |                                                 |                             | 0                  |  |
| SIM                           |                  | Selecciona una opción         |                                                 | Mostrar contraseña          |                    |  |
| АКА                           |                  | Usar certificados del sistema |                                                 | Guardar                     |                    |  |
| AKA'                          |                  | No validar 🗸                  |                                                 | Opciones                    | Opciones sencillas |  |
|                               |                  |                               |                                                 |                             |                    |  |

Se validarán las credenciales y si todo está correcto se iniciará sesión en la red:

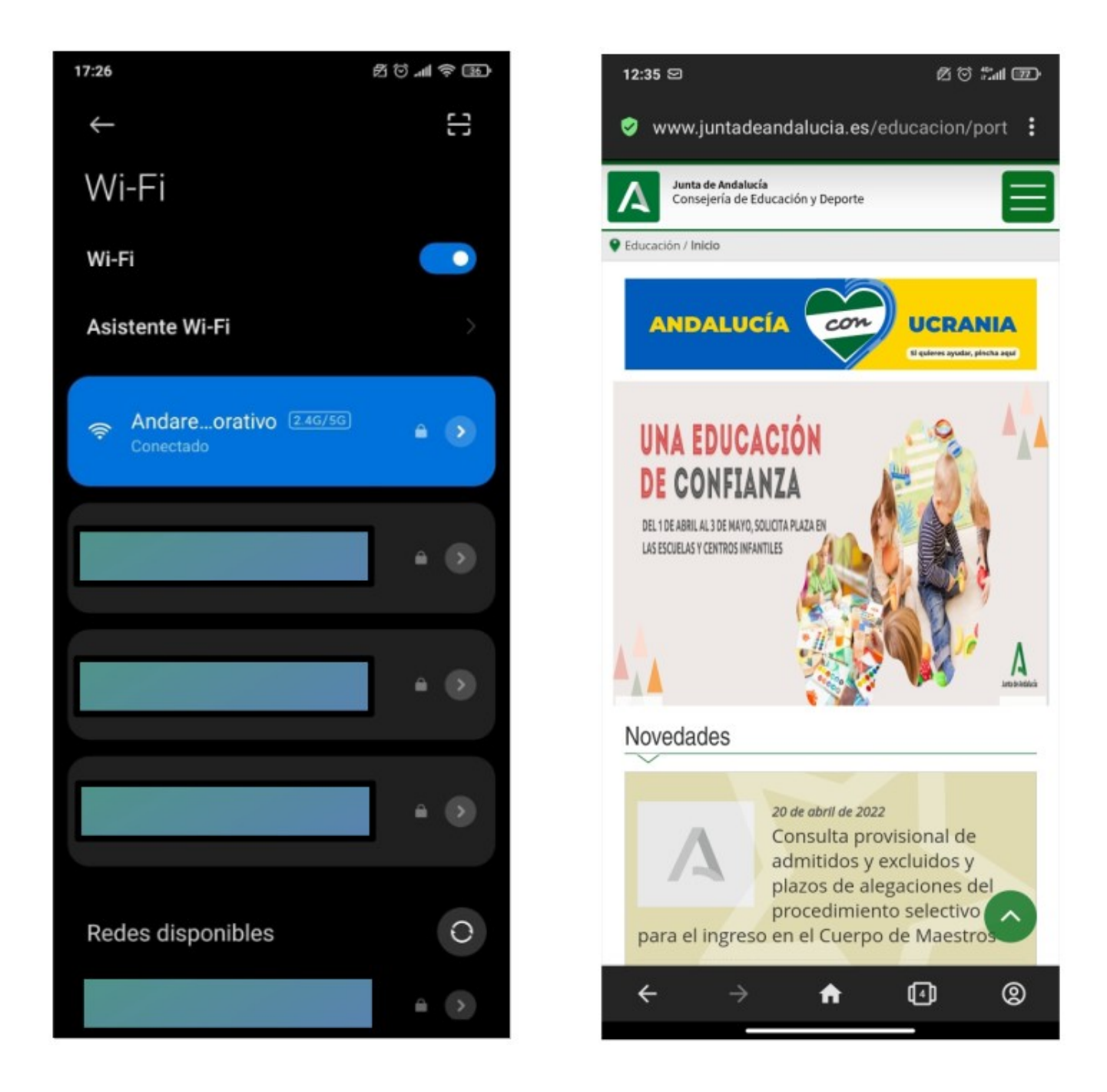

## 1.2. OLVIDAR RED EN DISPOSITIVOS ANDROID

Para olvidar la red en los dispositivos Android se accede al apartado de WiFi sobre la red **Andared\_Corporativo** que se requiere eliminar.

| Wi-Fi                               |    |
|-------------------------------------|----|
| Wi-Fi                               |    |
| Asistente Wi-Fi                     | >  |
| Rndared_Corporativo 55<br>Conectado | 40 |
| ş                                   |    |
| ÷                                   |    |

A continuación seleccionamos "Olvidar Red" y "Aceptar".

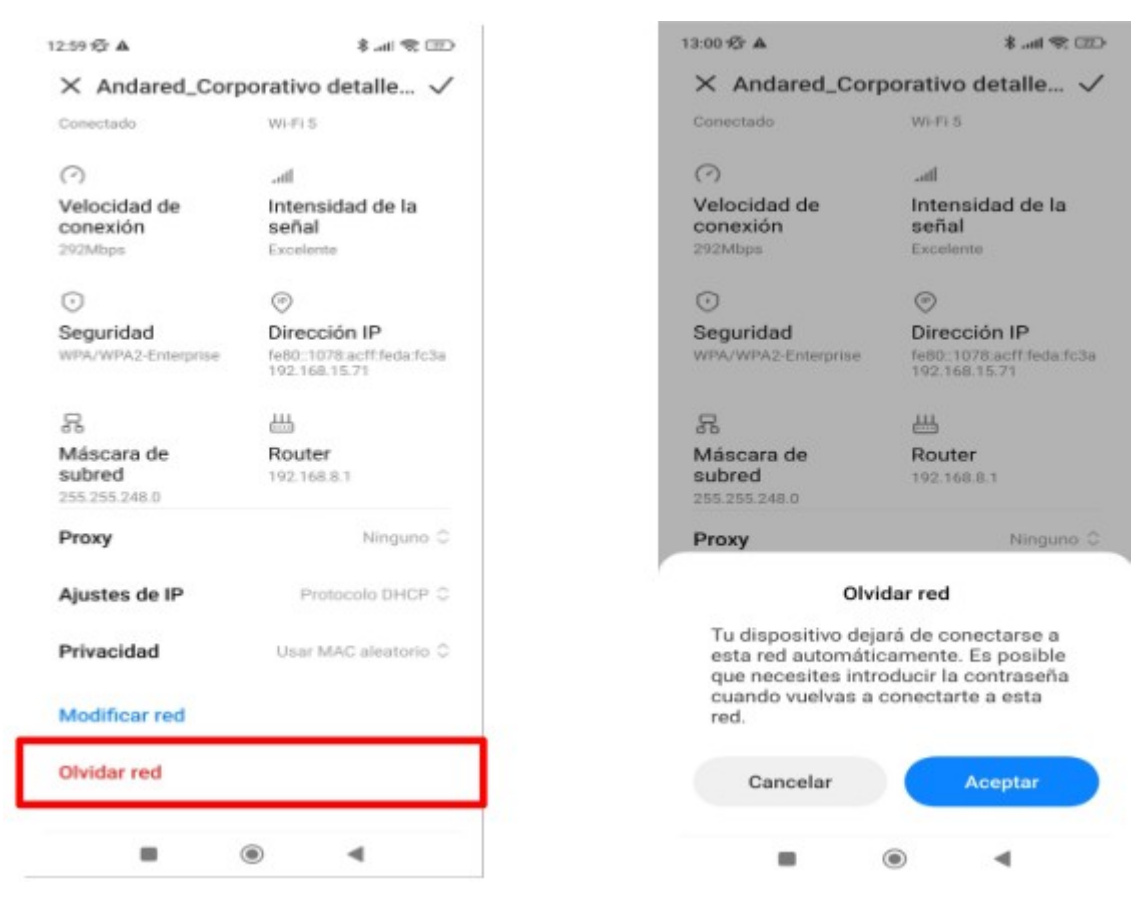